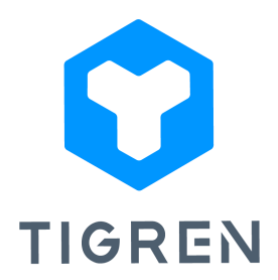

# AJAX SUITE FOR MAGENTO 2

Ajax Suite for Magento 2 is a collection of powerful extensions (Ajax Cart, Ajax Login, Ajax Wishlist, and Ajax Compare). It's a gateway to a world of advantages that will transform your online store.

Version: 1.0.0

## **Installation Guide**

Step 1: Download the extension package

Step 2: Unpack the extension's zip file

Step 3: Upload all the extracted files from the extension package to the root folder of your

Magento installation

**Step 4:** Run the following commands in your Magento directory:

- php bin/magento module:enable Tigren\_Core
- php bin/magento module:enable Tigren\_Ajaxsuite
- php bin/magento module:enable Tigren\_Ajaxcart
- php bin/magento module:enable Tigren\_Ajaxlogin
- php bin/magento module:enable Tigren\_Ajaxwishlist
- php bin/magento module:enable Tigren\_Ajaxcompare
- php bin/magento setup:upgrade
- php bin/magento cache:flush

### **User Guide**

To make the extensions in Ajax Suite work, you need to configure each one individually:

#### Ajax Suite

- Go to *Stores > Configuration > TIGREN > Ajax Suite*.
- Expand the **General** tab.
- Enable Ajax Suite: select Yes to enable the extension
- Auto Close Notification Popup: select Yes if you want the Ajax Cart/ Login/ Wishlist/
   Compare popups will be automatically closed.
- Popup will close after: If you chose "Yes" in the previous section, you can specify the

time (in second) after which the popup will close.

| O<br>EVENTS             | GENERAL ~    | General                                                | 0 |
|-------------------------|--------------|--------------------------------------------------------|---|
|                         | CATALOG ~    | Enable Ajax Suite<br>Istore viewel Yes *               |   |
|                         | SECURITY ~   | Auto Close Notification Popup<br>feature yiengi<br>Yes |   |
|                         | CUSTOMERS ~  | Popup Will Close After form view 0                     |   |
|                         | SALES ~      | prost a vering                                         |   |
| BANNER<br>MANAGER       | уотро ~      | Popup Design and Effects                               | 9 |
| MULTIPLE<br>ORDER EMAIL | DOTDIGITAL ~ |                                                        |   |
|                         | TIGREN       |                                                        |   |
|                         | Split Cart   |                                                        |   |
| SYSTEM                  | Repayment    |                                                        |   |
|                         | Ajax Suite   |                                                        |   |

Since the Ajax Suite acts as the backbone for all included extensions, you can set up the design and effects of all popups in the Ajax Suite configuration.

- Expand the **Popup Design and Effects** tab.
- Choose your preferred Animation for popup display effect.
- Customize the background color, header success background color, header error background color, header text color, button text color, button background color of the popups.
- Save your settings.

|                         | GENERAL ~      | General                                         |                        | $\odot$ |
|-------------------------|----------------|-------------------------------------------------|------------------------|---------|
|                         | CATALOG ~      | Popup Design and Effects                        |                        | $\odot$ |
|                         | SECURITY ~     | Animation                                       | Fade In                |         |
|                         | CUSTOMERS ~    | [store view]                                    | Popup display effects. |         |
|                         | SALES ~        | Background Color<br>[store view]                | #e9f1f3                |         |
| BANNER<br>MANAGER       | <b>ЧОТРО</b> ~ | Header Success Background Color<br>[store view] | #89d2fc                |         |
| MULTIPLE<br>ORDER EMAIL | DOTDIGITAL     | Header Error Background Color<br>[store view]   | #89d2fc                |         |
| REPORTS                 | TIGREN         | Header Text Color<br>[store view]               | #fff                   |         |
|                         | Split Cart     | Button Text Color<br>[store view]               | #fff                   |         |
| <b>S</b> YSTEM          | Repayment      | Button Background Color<br>[store view]         | #01a2ff                |         |
| FIND PARTNERS           | Ajax Suite     |                                                 |                        |         |

Next, let's configure other extensions in the suite.

#### Ajax Cart

- Below the Ajax Suite section, find the Ajax Cart settings.
- Select **Yes** to enable Ajax Cart features
- Enter the message that will be shown to your customers after they add products to the shopping cart.
- Customize the remaining options based on your store requirements: show cart information/ related products in the success popup, Ajax update in the shopping cart page, Ajax autoload quantity if it changes.
- Save your settings.

|                               | GENERAL V       | General Options                                   |                                                   |   | $\overline{\bigcirc}$ |
|-------------------------------|-----------------|---------------------------------------------------|---------------------------------------------------|---|-----------------------|
| AJAX SUITE                    | CATALOG ~       | Enable Ajax Add to Cart                           | Yes                                               | • | 1                     |
|                               | SECURITY ~      | Message After Adding Products to Cart             | You have recently added this product to your Cart |   | ]                     |
|                               | CUSTOMERS ~     | Add to Cart Button Class                          | tocart                                            |   | ]                     |
|                               | SALES ~         | [store view]                                      |                                                   |   | ]                     |
|                               | уотро ~         | [store view]                                      | No                                                | • | 1                     |
|                               | DOTDIGITAL ~    | [store view]                                      | Yes                                               | • |                       |
| BANNER<br>MANAGER             | TIGREN          | Ajax Update in Shopping Cart Page<br>[store view] | No                                                | * | ]                     |
| O<br>MULTIPLE<br>ORDER EMAIL  | Split Cart      | Ajax autoload qty if change<br>[store view]       | Yes                                               | • |                       |
| REPORTS                       | Repayment       |                                                   |                                                   |   |                       |
|                               | Ajax Suite      |                                                   |                                                   |   |                       |
| SYSTEM                        | Ajaxcart        |                                                   |                                                   |   |                       |
| FIND PARTNERS<br>& EXTENSIONS | -<br>Ajax Login |                                                   |                                                   |   |                       |

#### Ajax Login

- Below the Ajax Cart section, find the Ajax Login settings.
- Select Yes to enable Ajax Login features
- Choose the destination page where you want the customers to be redirected after successful login (e.g.: Customer dashboard, Home page, Cart page, Wishlist page, or stay on the current page - Reload).
- Choose the slide animation for the login popup (e.g.: Show, Fade, Slide)
- Select "Yes" if you want to enable social login feature and provide your credentials for the allowed social networks (Facebook, Twitter).
- GENERAL V General 0 CATALOG ~ Enable Ajax Login ٠ No SECURITY ~ **Destination Page After Login** ٠ Reload CUSTOMERS **Slide Animation** Ψ. Show SALES  $\odot$ Social Login YOTPO V Enable Social Login DOTDIGITAL . ~ Yes TIGREN Facebook App Id ~ Go to here to create facebook app. Be sure that yo es https Split Cart Google+ Client Id Go to here to create google+ projects and client ID. Be Repayment ebsite uses http: Ajax Suite Twitter Consumer Key [store view] SYSTEM Twitter Consumer Secret Ajaxcart Go to here to create twitter app. Be sure that your website uses https. callback path: Ô Ajax Login
- Save your settings.

### Ajax Wishlist

- Below the Ajax Login section, find the Ajax Wishlist settings.
- Select Yes to enable Ajax Wishlist features.
- Enter the message that will be shown to your customers after they add products to the wishlist.
- Save your settings.

| CATALOG                 | GENERAL    | Y General                                | $\odot$ |
|-------------------------|------------|------------------------------------------|---------|
| O<br>AJAX SUITE         | CATALOG    | Enable Ajax Wishlist     Yes     Yes     |         |
|                         | SECURITY   | Message After Adding Product to Wishlist |         |
| ŧ                       | CUSTOMERS  | [Sinia addi]                             |         |
|                         | SALES      | ~                                        |         |
|                         | ΥΟΤΡΟ      | ~                                        |         |
|                         | DOTDIGITAL | ~                                        |         |
| BANNER<br>MANAGER       | TIGREN     | ^ ·                                      |         |
| MULTIPLE<br>ORDER EMAIL | Split Cart |                                          |         |
| REPORTS                 | Repayment  |                                          |         |
|                         | Ajax Suite |                                          |         |
| SYSTEM                  | Ajaxcart   |                                          |         |
| <b>*</b>                | Ajax Login |                                          |         |

#### Ajax Compare

- Below the Ajax Wishlist section, find the Ajax Compare settings.
- Select **Yes** to enable Ajax Compare features.
- Enter the message that will be shown to your customers after they add products to the comparison list.
- Save your settings.

|                         | GENERAL    | ~ | General                                                  |                                               |   | $\odot$ |
|-------------------------|------------|---|----------------------------------------------------------|-----------------------------------------------|---|---------|
| AJAX SUITE              | CATALOG    | ~ | Enable Ajax Compare                                      | Yes                                           | • |         |
|                         | SECURITY   | ~ | (store view)<br>Message After Adding Products to Compare | You added this product to the comparison list |   |         |
| CUSTOMERS               | CUSTOMERS  | ~ | [store view]                                             |                                               |   |         |
|                         | SALES      | ~ |                                                          |                                               |   |         |
|                         | ΥΟΤΡΟ      | ~ |                                                          |                                               |   |         |
|                         | DOTDIGITAL | ~ |                                                          |                                               |   |         |
| BANNER<br>MANAGER       | TIGREN     | ^ |                                                          |                                               |   |         |
| MULTIPLE<br>ORDER EMAIL | Split Cart |   |                                                          |                                               |   |         |
| REPORTS                 | Repayment  |   |                                                          |                                               |   |         |
|                         | Ajax Suite |   |                                                          |                                               |   |         |
| SYSTEM                  | Ajaxcart   |   |                                                          |                                               |   |         |
| FIND PARTNERS           | Ajax Login |   |                                                          |                                               |   |         |

If you encounter any issues during the installation or configuration of the *Ajax Suite extension*, or if you require customization, please feel free to contact us at *info@tigren.com*. Our team will be happy to assist you.